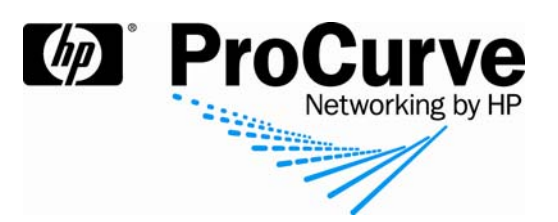

# Traffic monitoring on ProCurve switches with sFlow and InMon Traffic Sentinel

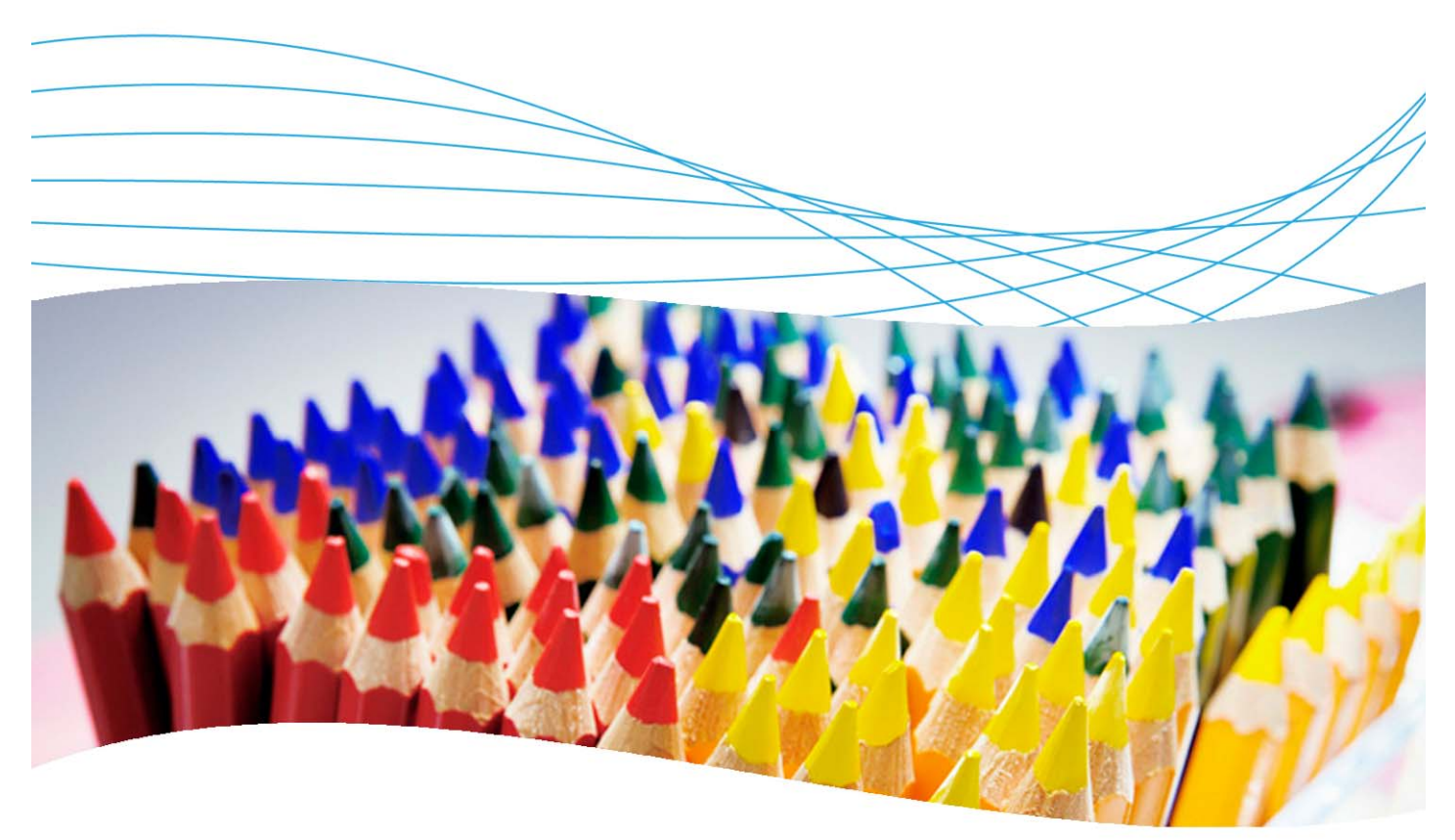

## Contents

| 1. Introduction                             | 3 |
|---------------------------------------------|---|
| 2. Prerequisites                            | 3 |
| 3. Network diagram                          | 3 |
| 4. sFlow configuration on ProCurve switches | 3 |
| 4.1 Configure destination collectors        | 3 |
| 4.2 View destination information            | 4 |
| 4.3 Activate sampling and polling           | 4 |
| 4.4 View sampling and polling statistics    | 4 |

| 5. Traffic monitoring with InMon Traffic Sentinel | 5  |
|---------------------------------------------------|----|
| 5.1 Configure basic settings                      | 5  |
| 5.2 Set up traffic monitoring                     | 7  |
| 5.3 Traffic views                                 | 9  |
| 5.4 Reporting                                     | 11 |
| 6. Reference documents                            | 13 |

## **1. Introduction**

This application note presents the monitoring and reporting capabilities of InMon Traffic Sentinel on ProCurve network equipment using the sFlow protocol.

The application note focuses on InMon Traffic Sentinel configuration. For more information on the sFlow protocol (history, protocol description, and benefits) and its implementation and configuration on ProCurve switches, please refer to ProCurve Application Note AN-S6, *Traffic Monitoring with sFlow and ProCurve Manager Plus*.

## 2. Prerequisites

This procedure assumes you have a network containing ProCurve switches, with traffic monitored by InMon Traffic Sentinel.

## 3. Network diagram

Figure 1 details the hardware configuration referenced in this section.

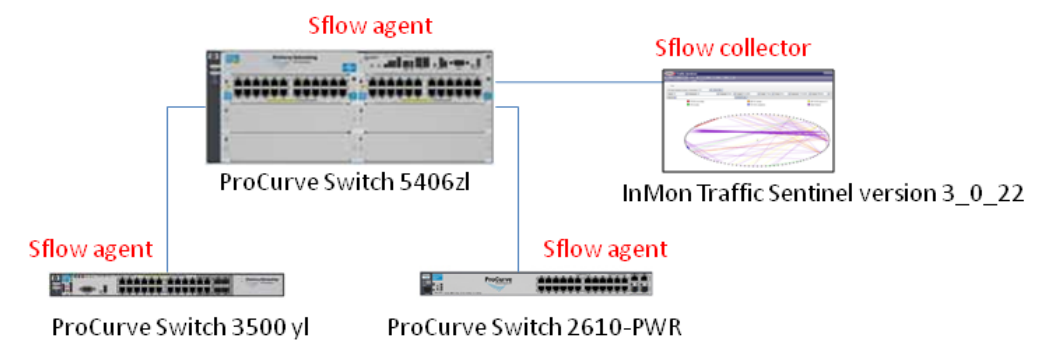

Figure 1. Setup for monitoring traffic flow with InMon Traffic Sentinel

The platform used to illustrate traffic monitoring consists of:

- One or more servers with the following services: Active Directory, DHCP, DNS, Certificate Authority, IAS
- ProCurve switches: 5406zl, 3500yl, 2610-PWR
- InMon Traffic Sentinel version 3\_0\_22

## 4. sFlow configuration on ProCurve switches

InMon Traffic Sentinel uses the sFlow protocol for traffic monitoring. This section provides the command syntax for configuring sFlow on a ProCurve switch.

#### 4.1 Configure destination collectors

On each switch, three destinations (collectors) can be configured:

5406zl(config)# sFlow <1-3> destination <IP-addr> <udp-port-for-sFlow>

For example, to configure destination 1 to be 10.3.108.36:

5406zl(config)# sFlow 1 destination 10.3.108.36

The default UDP port used for sFlow is 6343.

Traffic monitoring on ProCurve switches with sFlow and InMon Traffic Sentinel

#### 4.2 View destination information

To view information about a destination:

```
5406zl(config)# show sFlow <1-3> destination
```

For example:

| 5406zl(config)# show sFlow | 1 destination                        |  |
|----------------------------|--------------------------------------|--|
| Destination Instance       | : 1                                  |  |
| sFlow                      | : Enabled                            |  |
| Datagrams Sent             | : 557592                             |  |
| Destination Address        | : 10.3.108.36                        |  |
| Receiver Port              | : 6343                               |  |
| Owner                      | : 10.3.108.36;procurve-server.proact |  |
| Timeout (seconds)          | : 415                                |  |
| Max Datagram Size          | : 1400                               |  |
| Datagram Version Support   | : 5                                  |  |
|                            |                                      |  |

#### 4.3 Activate sampling and polling

To activate sampling on a set of switch ports, use:

5406zl(config)# sFlow <1-3> sampling <ports-list> N

Where N is the number of sampled packets. N can vary between 0 (sampling disabled) and 16441700.

For example:

5406zl(config)# sFlow 1 sampling all 500

To activate polling on a set of switch ports:

```
5406zl(config)# sFlow <1-3> sampling <ports-list> P
```

Where *P* is the interval in seconds between two polls of counters. *P* can vary between 0 (polling disabled) and 16777215.

#### 4.4 View sampling and polling statistics

To view sampling and polling statistics:

```
5406zl(config)# show sFlow 1 sampling
                 Dropped | Polling
Port | Sampling
    | Enabled Rate Header Samples | Enabled Interval
   Yes(1) 60 128
Yes(1) 60 128
                         0 Yes(1)
0 Yes(1)
A1
                                        20
                                        20
A23
              60 128
A24
                           0 Yes(1)
                                        20
     Yes(1)
               60 128
     Yes(1)
B24
                            0 Yes(1)
                                         20
```

| 5406zl | (config)# sh          | now sFlow | 1 sampl | ling Al            |   |                    |          |
|--------|-----------------------|-----------|---------|--------------------|---|--------------------|----------|
| Port   | Sampling<br>  Enabled | Rate      | Header  | Dropped<br>Samples |   | Polling<br>Enabled | Interval |
| A1     | Yes(1)                | 60        | 128     |                    | 0 | Yes(1)             | 20       |

## 5. Traffic monitoring with InMon Traffic Sentinel

This section uses a data center example to explain how to set up traffic monitoring using InMon Traffic Sentinel.

#### 5.1 Configure basic settings

To configure basic settings for InMon Traffic sentinel:

- 1. Access Traffic Sentinel from its web interface.
- 2. Browse to the File | Configure menu. There you have three options:
  - The Show tab shows you the actual configuration.
  - o The Edit tab allows you to modify the configuration.
  - o The XML tab enables you to import or export a configuration in XML format.
- 3. Select the Edit tab. In the Edit tab you have the following options:

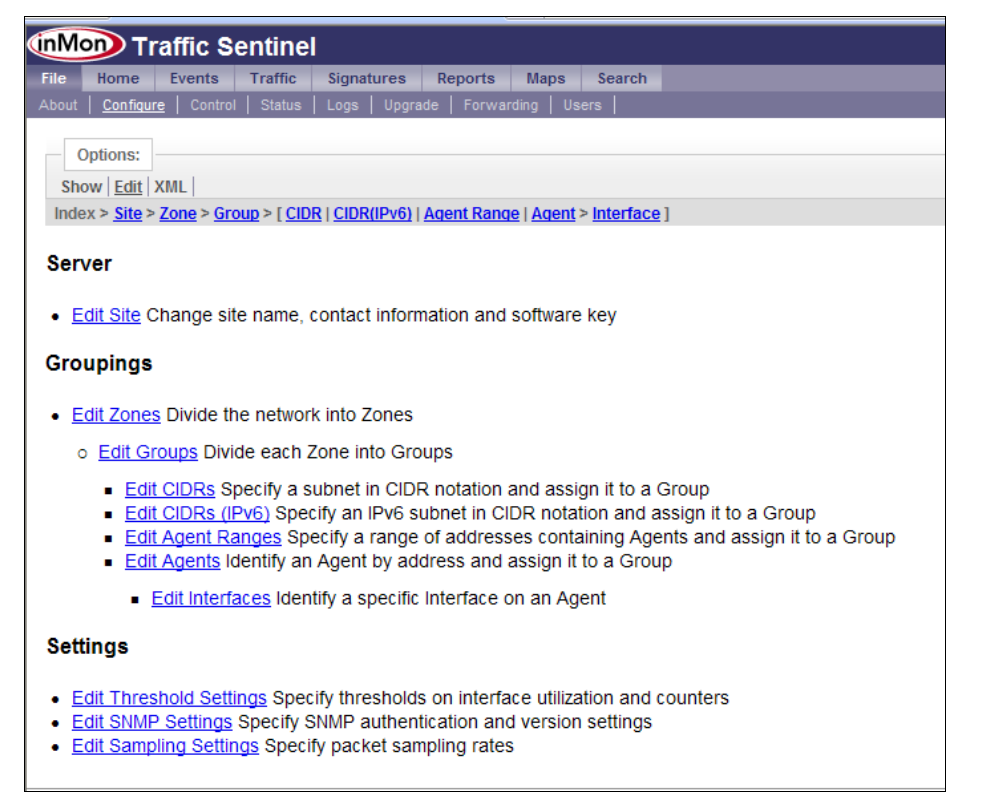

o Edit Site enables you to define the name and contact information, and also to input your license key:

| Site Settings             |                                                  |  |  |  |  |  |  |
|---------------------------|--------------------------------------------------|--|--|--|--|--|--|
| Enterprise Name           | HP Intel Solution Center                         |  |  |  |  |  |  |
| Site Name                 | Grenoble                                         |  |  |  |  |  |  |
| Server                    | inmon01.hpintelco.org                            |  |  |  |  |  |  |
| Serial Number             | ITS070108001                                     |  |  |  |  |  |  |
| Software Key              | 01010102044867542503044965d3b50915980bf278b19f43 |  |  |  |  |  |  |
| Contact Name              | B10 Infra Team                                   |  |  |  |  |  |  |
| Contact Location          | N1                                               |  |  |  |  |  |  |
| Contact Phone             | 0672992192                                       |  |  |  |  |  |  |
| Minutes of Real-time Data | 480                                              |  |  |  |  |  |  |
| Days of Historical Data   | 35                                               |  |  |  |  |  |  |
| Mbytes of Free Disk Space | 400                                              |  |  |  |  |  |  |
|                           | Back Reset Submit                                |  |  |  |  |  |  |

• Edit Zones allows you to divide your network into different logical zones, and within these zones to define groups of subnets, agents, interfaces.

For example, a zone can physically correspond to a site, and groups can correspond to different buildings within the site.

4. In this data center example, you create one zone, corresponding to the whole data center, and 10 groups (labeled Area 1, Area 2, etc.) corresponding to the different solution areas. You create a distinct group, called BackBone, for the network backbone:

| Edit Groups                                           |            |             |  |  |
|-------------------------------------------------------|------------|-------------|--|--|
| Group                                                 | Group Name | Actions     |  |  |
| HP Intel Solution Center>Grenoble>Management>Area 1   | Area 1     | Edit Remove |  |  |
| HP Intel Solution Center>Grenoble>Management>BackBone | BackBone   | Edit Remove |  |  |
| HP Intel Solution Center>Grenoble>Management>Area 2   | Area 2     | Edit Remove |  |  |
| HP Intel Solution Center>Grenoble>Management>Area 9   | Area 9     | Edit Remove |  |  |
| HP Intel Solution Center>Grenoble>Management>Area 3   | Area 3     | Edit Remove |  |  |
| HP Intel Solution Center>Grenoble>Management>Area 8   | Area 8     | Edit Remove |  |  |
| HP Intel Solution Center>Grenoble>Management>Area 4   | Area 4     | Edit Remove |  |  |
| HP Intel Solution Center>Grenoble>Management>Area 5   | Area 5     | Edit Remove |  |  |
| HP Intel Solution Center>Grenoble>Management>Area 6   | Area 6     | Edit Remove |  |  |
| HP Intel Solution Center>Grenoble>Management>Area 7   | Area 7     | Edit Remove |  |  |
| HP Intel Solution Center>Grenoble>Management>Velocity | Velocity   | Edit Remove |  |  |

5. For each group you can define agent ranges. Then you go to Edit Agents to define the individual agents corresponding to the network equipment:

| Ed                                                              | it Agents     |                  |        |             |
|-----------------------------------------------------------------|---------------|------------------|--------|-------------|
| Agent                                                           | Agent Address | Override Control | Enable | Actions     |
| HP Intel Solution Center>Grenoble>Management>Area 1>10.4.10.201 | 10.4.10.201   | Override         | Enable | Edit Remove |
| HP Intel Solution Center>Grenoble>Management>Area 1>10.4.12.201 | 10.4.12.201   | Override         | Enable | Edit Remove |
| HP Intel Solution Center>Grenoble>Management>Area 1>10.4.13.201 | 10.4.13.201   | Override         | Enable | Edit Remove |
| HP Intel Solution Center>Grenoble>Management>Area 1>10.4.16.201 | 10.4.16.201   | Override         | Enable | Edit Remove |
| HP Intel Solution Center>Grenoble>Management>Area 1>10.4.11.201 | 10.4.11.201   | Don't Override   | Enable | Edit Remove |
| HP Intel Solution Center>Grenoble>Management>BackBone>10.4.0.3  | 10.4.0.3      | Override         | Enable | Edit Remove |

6. Within the File | Configure | Edit view, you can define threshold settings and SNMP parameters.

7. Finally, you can go to Edit Sampling Settings to define sampling rates for the different interface speeds:

| Edit Sampling Settings            |               |              |              |             |  |  |  |  |  |  |
|-----------------------------------|---------------|--------------|--------------|-------------|--|--|--|--|--|--|
| Path                              | Sampling Rate | Min. ifSpeed | Max. ifSpeed | Actions     |  |  |  |  |  |  |
| HP Intel Solution Center>Grenoble | 200           | 0Kb/sec      | 10Mb/sec     | Edit Remove |  |  |  |  |  |  |
| HP Intel Solution Center>Grenoble | 500           | 10Mb/sec     | 100Mb/sec    | Edit Remove |  |  |  |  |  |  |
| HP Intel Solution Center>Grenoble | 1000          | 100Mb/sec    | 1Gb/sec      | Edit Remove |  |  |  |  |  |  |
| HP Intel Solution Center>Grenoble | 2000          | 1Gb/sec      | 1000Gb/sec   | Edit Remove |  |  |  |  |  |  |
| Back New                          |               |              |              |             |  |  |  |  |  |  |

#### 5.2 Set up traffic monitoring

To set up traffic monitoring:

1. Select Traffic | Status to see an overview of status of the different traffic metrics for each zone and group:

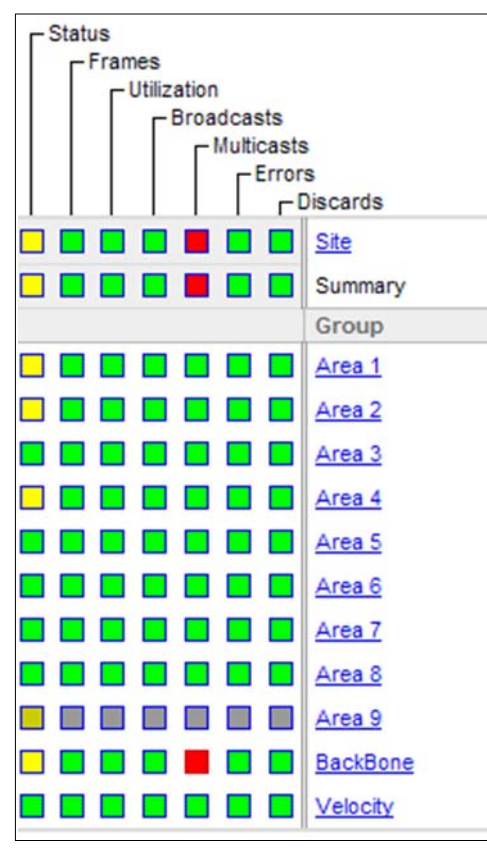

2. To view more details about a particular metric, click on one of the colored square indicators.

For example, you notice that the BackBone group is experiencing heavy multicast traffic (in red) and you want to determine which machines or applications are causing this multicast. Click on the square red BackBone indicator to display the list of sFlow agents, corresponding to the switches of the group. In this example, the top 10 interfaces with multicast traffic are listed:

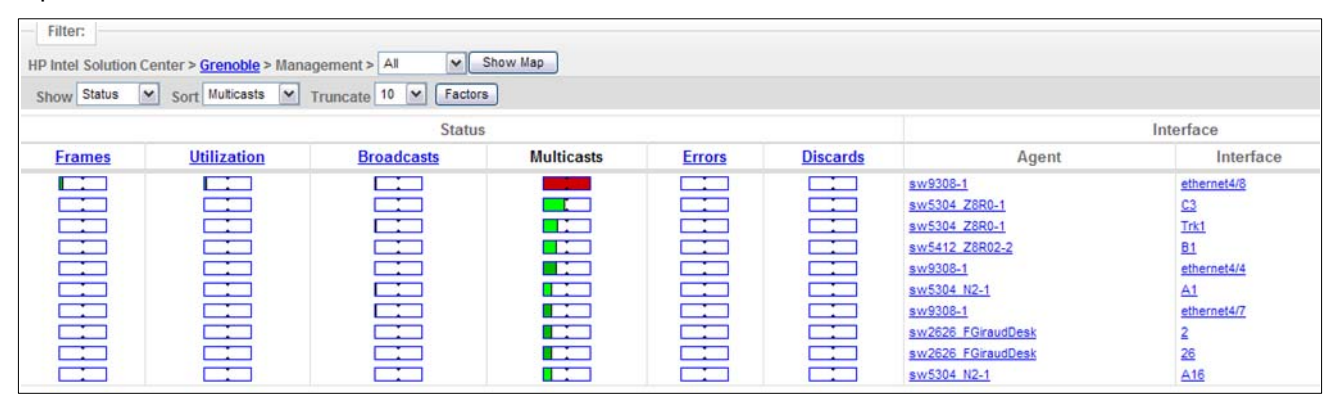

3. Another way to have a good overview of what is generating traffic on the network is to use the circles function (Traffic | Circles):

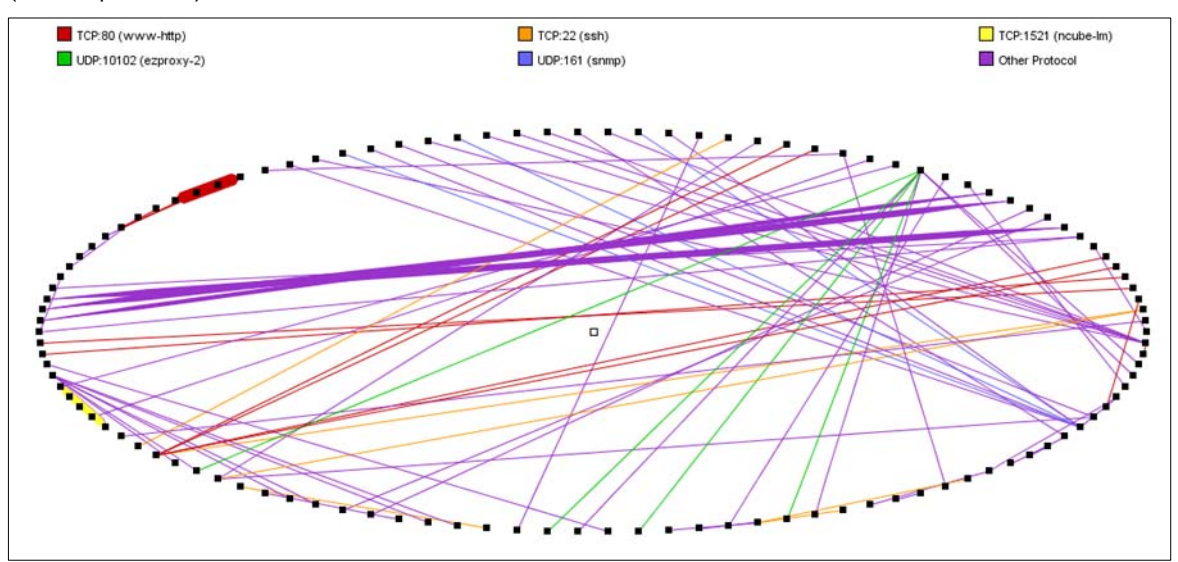

This gives a graphical representation of the most important connections between machines on the network.

4. You can then click on a particular connection to display a Path Between Hosts screen with information about the corresponding flow:

| Source 208.36.144                                                 | .8         | Destination | Destination 10.3.252.23 Submit |              |  |  |  |
|-------------------------------------------------------------------|------------|-------------|--------------------------------|--------------|--|--|--|
| Connections                                                       | ow Map     |             |                                |              |  |  |  |
| <u> 208.36.144.8</u> -> <u>1</u>                                  | 0.3.252.23 |             |                                |              |  |  |  |
| Agent                                                             | I/F In     | I/F Out     | MAC Source                     | MAC Destinat |  |  |  |
|                                                                   | A1         | <u>D1</u>   | 000D88EE5DB0                   | 00306E1E2F2B |  |  |  |
| sw5304 Z1R0-1                                                     |            |             |                                |              |  |  |  |
| sw5304 Z1R0-1<br>sw5304 Z1R0-1                                    | <u>A1</u>  | <u>D1</u>   | 000D88EE5DB0                   | 00306E1E2F2B |  |  |  |
| <u>sw5304 Z1R0-1</u><br><u>sw5304 Z1R0-1</u><br>10.3.252.23 -> 20 | 8.36.144.8 | D1          | 000D88EE5DB0<br>MAC Source     | 00306E1E2F2B |  |  |  |

5. To obtain more information about a particular host, in the Path Between Hosts window click on one of the MAC Source or MAC Destination addresses. You then see a Find Host window, where you can choose between different views of the traffic:

| Find Host:                      |                                                                      |
|---------------------------------|----------------------------------------------------------------------|
| 000D88EE5DB0 Submit             | e.g. "www.inmon.com" or "10.1.4.2" or "001372CB6372"                 |
| Connections Protocols Circles I | Explore Interface                                                    |
| Location                        | HP Intel Solution Center>Grenoble>Management>BackBone>sw2824_BB1-1>2 |
| MAC                             | 000D88EE5DB0                                                         |
| MAC Vendor                      | D-Link Corporation                                                   |

#### 5.3 Traffic views

Here are some of the traffic views that are available.

Clicking Connections gives top connections to and from this machine:

| Chart     | Top Conn | ections | M Ho    | st 000D88EE5DB0 | Protocol All                  | Mate 1                   | Today 💙 Time   | Now         | Interval | 60 minutes | ✓ Units | Bits/sec. | ~       |
|-----------|----------|---------|---------|-----------------|-------------------------------|--------------------------|----------------|-------------|----------|------------|---------|-----------|---------|
| Where     | (2)      |         |         |                 | OKEda                         | lear                     |                |             |          |            |         |           |         |
|           |          |         |         |                 | Server Address                | Server Port              | Client Address | Client Port |          |            |         |           |         |
|           |          |         |         |                 | 213.160.172.222               | TCP:1668 (netview-aix-8) | ) 10.3.252.21  | TCP:47188   |          |            |         |           |         |
|           |          |         |         |                 | 194.89.192.24                 | TCP:11039                | 10.3.252.21    | TCP:42689   |          |            |         |           |         |
|           |          |         |         |                 | 10.3.252.21                   | TCP:20 (ftp-data)        | 221.150.115.84 | TCP:5023    |          |            |         |           |         |
|           |          |         |         |                 | 194.89.192.24                 | TCP:11040                | 10.3.252.21    | TCP:12331   |          |            |         |           |         |
|           |          |         |         |                 | 10.3.252.23                   | TCP:80 (www-http)        | 66.249.65.46   | TCP:39357   |          |            |         |           |         |
| From Ser  | ver 6M   |         |         |                 |                               |                          |                |             |          |            |         |           | 101     |
|           | 414      |         |         |                 |                               |                          |                |             |          |            |         |           |         |
| Bits/sec  | 2M       |         |         |                 |                               | 1                        |                |             |          |            |         |           |         |
| Character | 0        |         |         |                 |                               |                          | - 100 - 100    |             |          |            |         |           |         |
| To Serve  | r 2M     | 2:16 PM | 2:20 PM | 2:24 PM 2:21    | 1 1 1<br>8 PM 2:32 PM 2:36 PM | 2:40 PM 2:44 P           | M 2:48 PM      | 2:52 PM     | 2:56 PM  | 3:00 PM    | 3:04 F  | РМ 3:0€   | 3:12 PM |

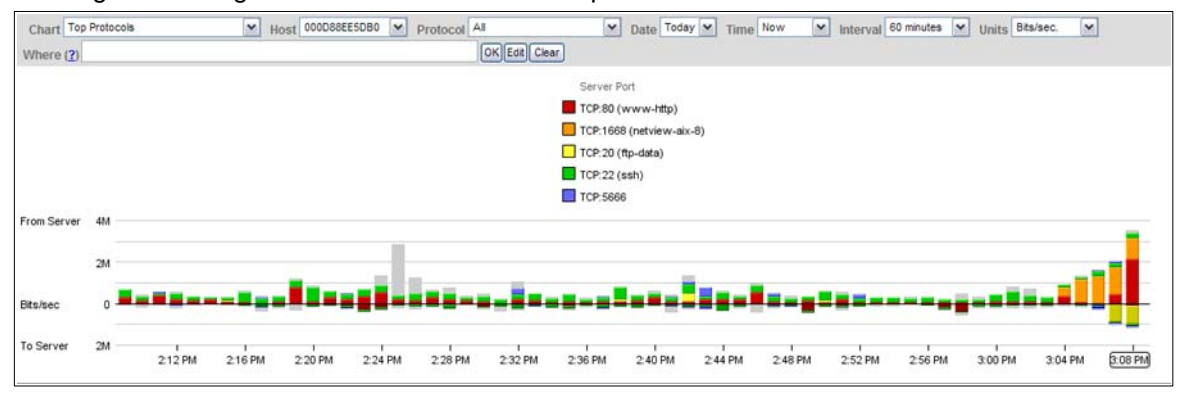

#### Clicking Protocols gives a view of the most used protocols for this MAC address over time:

Factors view gives the proportion of each connection in percent of the flows, total frames and total bytes of the link to this machine:

| Filter:     |                 |                |             |              |                 |                         |              |          |                     |            |  |
|-------------|-----------------|----------------|-------------|--------------|-----------------|-------------------------|--------------|----------|---------------------|------------|--|
| HP Intel So | lution Center > | Grenoble > All | <b>√</b> S  | how Map      |                 |                         |              |          |                     |            |  |
| Show All    | interfaces      | Most 0         | DOD88EE5DB0 | Protocol All | ~               | Sort All Y Truncate 5%  | Date Today 🛩 | Time Now | Interval 15 minutes | ~          |  |
| Where (?)   |                 |                |             |              | OK Edit Clear   |                         |              |          |                     |            |  |
|             | Weight          |                |             |              | Source          |                         | Destination  |          |                     |            |  |
| #Flows      | Frames          | Bytes          | Zone        | Group        | Address         | Port                    | Zone         | Group    | Address             | Port       |  |
| 100         | k <b>100</b> 9  | 6 100%         | EXTERNAL    | EXTERNAL     |                 |                         | EXTERNAL     | EXTERNAL |                     |            |  |
| 16%         | 25%             | 67%            | EXTERNAL    | EXTERNAL     |                 |                         | EXTERNAL     | EXTERNAL | 10.3.252.21         |            |  |
| 1 1%        | 12%             | 40%            | EXTERNAL    | EXTERNAL     | 213 160 172 222 | TCP:1668 (netview-ak-8) | EXTERNAL     | EXTERNAL | 10 3 252 21         | TCP:47188  |  |
| 16%         | 14%             | 6%             |             |              |                 | TCP:22 (ssh)            | EXTERNAL     | EXTERNAL |                     |            |  |
| 16%         | 12%             | 3%             | EXTERNAL    | EXTERNAL     |                 |                         |              |          |                     | TCP:22 (ss |  |
| 14%         | 15%             | 3%             | EXTERNAL    | EXTERNAL     | 10.3.252.21     |                         | EXTERNAL     | EXTERNAL |                     |            |  |
| 14%         | 8%              | 3%             | EXTERNAL    | EXTERNAL     |                 | TCP:22 (ssh)            | EXTERNAL     | EXTERNAL | 211.245.23.143      |            |  |
| 1%          | 5%              | 13%            | EXTERNAL    | EXTERNAL     | 194.89.192.24   |                         | EXTERNAL     | EXTERNAL | 10.3.252.21         |            |  |

#### A Circles view for this machine is also available:

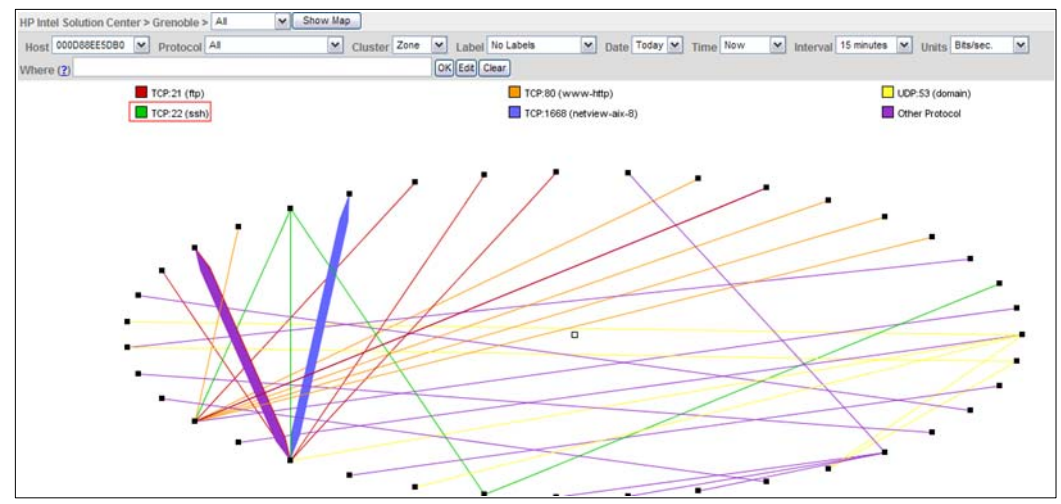

You have a wide variety of traffic types to display in charts:

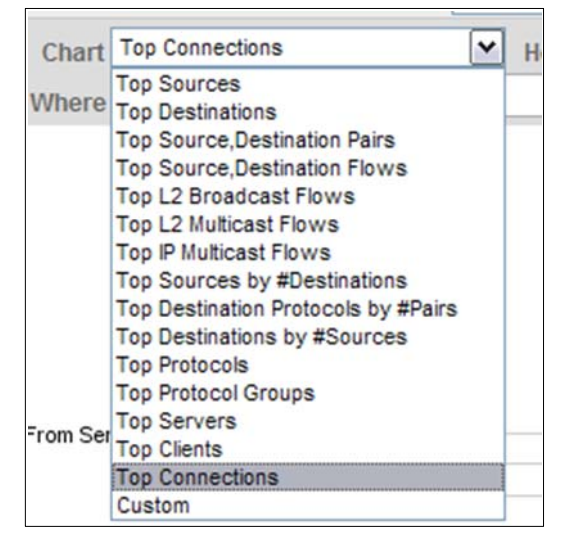

#### 5.4 Reporting

To view the trends for a particular flow over a longer period, the reporting function is useful. To specify the type of reports:

1. On the Traffic Sentinel menu bar click on Reports. You see the available reports arranged by Category:

| Filter:<br>Category All |                            |                                                            |            |                    |                                 |
|-------------------------|----------------------------|------------------------------------------------------------|------------|--------------------|---------------------------------|
|                         |                            |                                                            | Category   | Report             | Description                     |
|                         |                            |                                                            | Accounting | Site Network Usage | Assign traffic to local groups. |
| Events                  | Event Types                | Analysis of the types of event.                            |            |                    |                                 |
| Inventory               | Network Inventory          | List devices in the network                                |            |                    |                                 |
| QoS                     | QoS test report            |                                                            |            |                    |                                 |
| Security                | Recently Added/Moved Hosts | Identifies newly active addresses and changes in location. |            |                    |                                 |
| Security                | Unauthorized Routers       | Find unauthorized routers attached to the network.         |            |                    |                                 |
| Services                | IP Multicast               | IP Multicast activity on the network.                      |            |                    |                                 |
| Services                | Peer to Peer Traffic       | Identify peer to peer (P2P) hosts and applications.        |            |                    |                                 |
| Services                | Top Protocols              | Top protocols in the network.                              |            |                    |                                 |
| Traffic                 | Multicast                  | top Multicast connections                                  |            |                    |                                 |

2. Then you can choose a custom report.

For example if you select IP Multicast, you see a report that displays the IP Multicast activity on the network. You see activity reports for the top Multicast Groups, Multicast Sources, and Multicast Trends. This report can be exported as a .PDF or a .HTML file. For example:

o IP Multicast: Shows IP multicast activity on the network.

• **Top Multicast Groups**: Shows top IP multicast addresses by amount of traffic. For example:

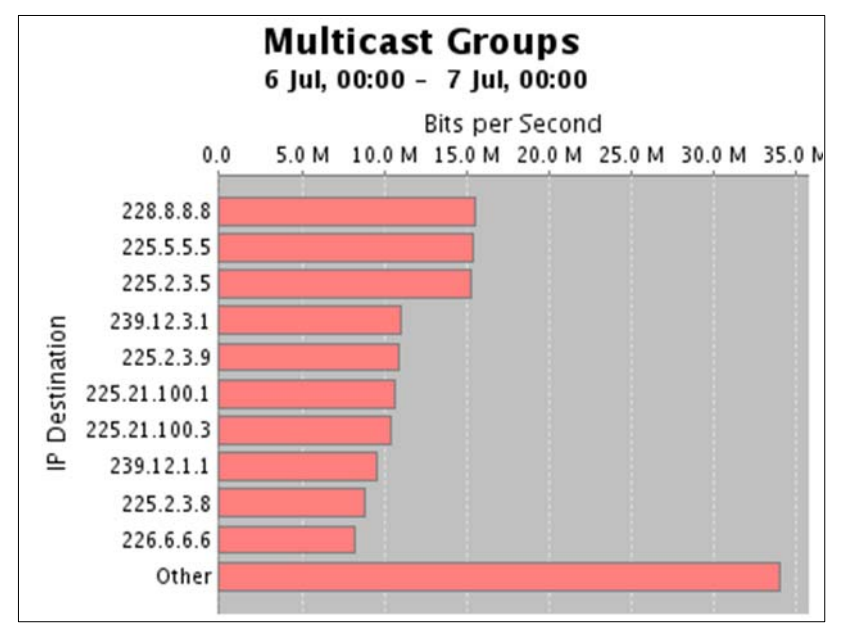

• **Top Multicast Sources**: Shows Top IP multicast sources by amount of traffic. For example:

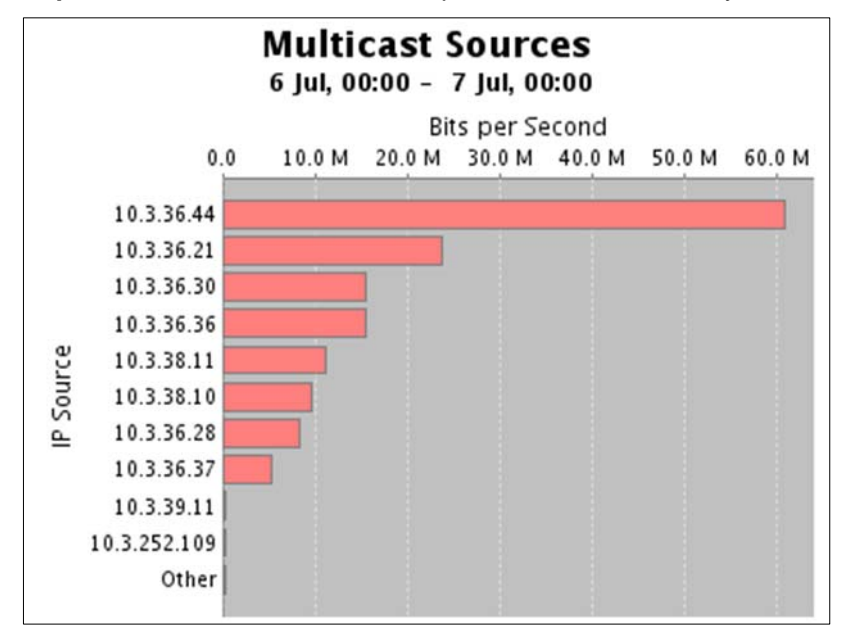

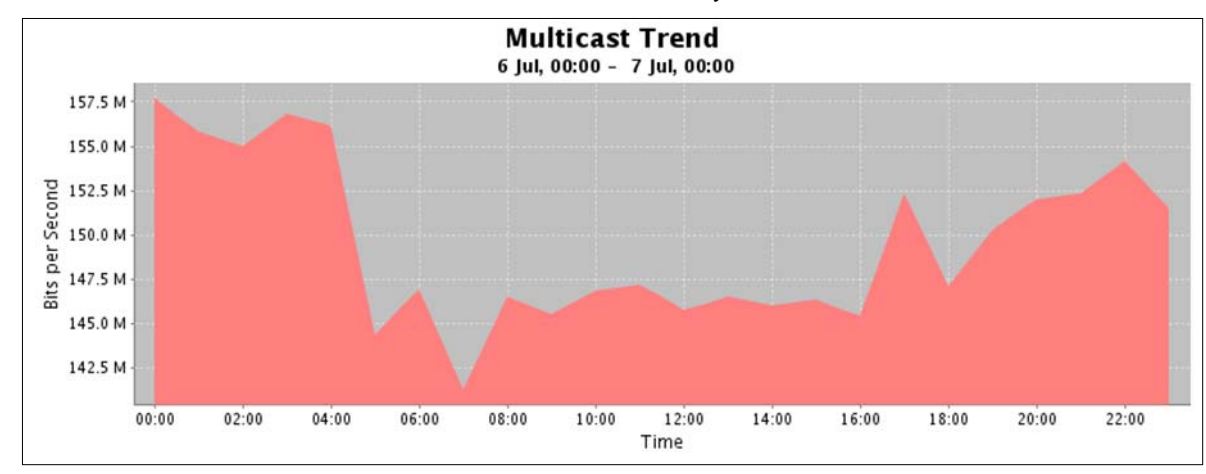

• Multicast Trend: Shows trends for total IP multicast activity over time:

#### **6. Reference documents**

This concludes the procedure for traffic flow monitoring on ProCurve switches using InMon Traffic Sentinel and sFlow.

For further information about how to configure ProCurve switches to support security, please refer to the following links:

- For PCM+ and IDM manuals: <u>http://www.hp.com/rnd/support/manuals/ProCurve-Manager.htm</u> <u>http://www.hp.com/rnd/support/manuals/IDM.htm</u>
- For user manuals for ProCurve 3500yl-5400zl-8212zl switches: <u>http://www.hp.com/rnd/support/manuals/3500-6200-5400-ChapterFiles.htm</u>
- For ProCurve Switch 2610 series manuals: <u>http://www.hp.com/rnd/support/manuals/2610.htm</u>
- For information, about InMon Traffic Sentinel, including documents and tutorials, see: <u>http://www.inmon.com/products/trafficsentinel.php</u>

For further information, please visit www.procurve.eu

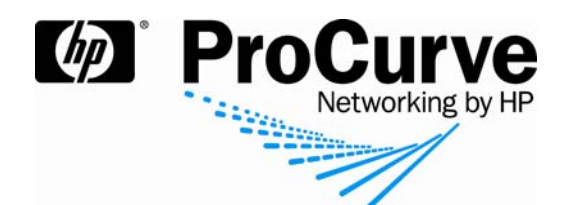

© 2008 Hewlett-Packard Development Company, L.P. The information contained herein is subject to change without notice. The only warranties for HP products and services are set forth in the express warranty statements accompanying such products and services. Nothing herein should be construed as constituting an additional warranty. HP shall not be liable for technical or editorial errors or omissions contained herein.

sFlow is a registered trademark of InMon Corp.

4AA2-1719EEE, July 2008